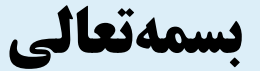

دستورالعمل نحوه ارسال اطلاعات شناسه بين المللي تجهيزات موبايل (IMEI) در

# ينجره واحد تجارت فرامرزي

LORDRON Persian Gulf 70R0200

CURDED Persian Gulf Factor

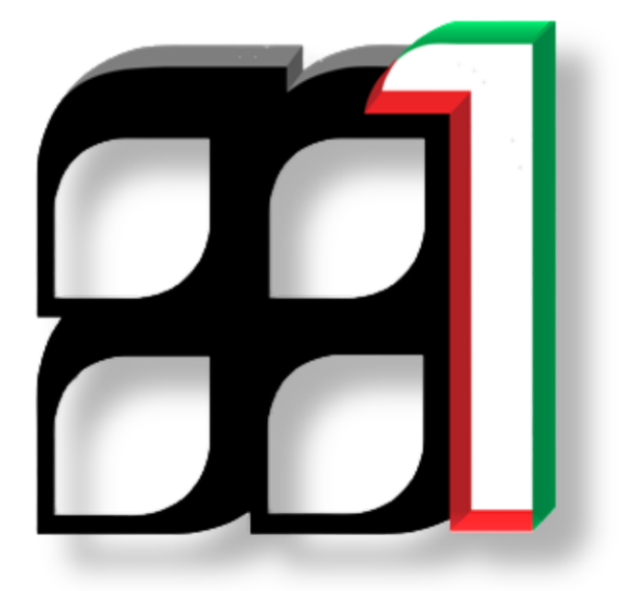

شناسه سند: ۲۰۰۴ \_IAIS\_PG

ویرایش اول - زمستان ۱۳۹۴

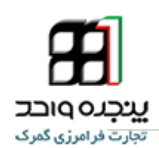

#### فهرست مطالب

| ۲  | مقدمه                                                                        |
|----|------------------------------------------------------------------------------|
| ۴  | ۱. ورود به سامانه پنجره واحد تجارت فرامرزی۱                                  |
| ۵  | ۲. دور اظهاری واردات                                                         |
| ۵  | ۳. ورود اطلاعات اظهارنامه                                                    |
| 9  | ۴. ارسال اطلاعات IMEI                                                        |
| ۷  | ۵. نحوه ورود امن به سایت پنجره واحد تجارت فرام <mark>رز</mark> ی             |
| ۷  | ۵-۱ - دریافت و نصب برنامه Google Auth <mark>e</mark> nticator در گوشی هوشمند |
| ۸  | ۵–۲– رفتن به پرفایل من و تائید ورو <mark>د د</mark> ومرحله ای                |
| ٩  | ۵–۳– فعال کردن کد امنیتی با استفا <mark>د</mark> ه از اسکن بارکد             |
| ١٢ | ۵–۶– ورود به سیستم با استفاده از ک <mark>د</mark> امن                        |
| ۱۳ | ۶. پرسشهای متداول۶                                                           |
| 18 | ۲. تماس با پشتیبانی سامانه۷                                                  |

تجارت فرامرزی گمرک

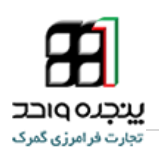

#### مقدمه

از میان وظایف متعدد گمرک و سایر سازمان های درگیر حوزه تجارت می توان به سه وظیفه عمده اقتصادی، در آمدی و حمایت از جامعه اشاره نمود. جابجایی سالانه حدود ۹ میلیارد تن کالا به ارزش بیش از ۱۴۰۰۰ میلیارد دلار و تردد حدود یک میلیارد مسافر از مرزها در سطح جهان که باید در خروج و ورود مورد کنترل قرار گیرند و سرعت در انجام امور که لازمه شرایط جدید است، روش های سنتی کنترلی را ناکار آمد نموده بدیهی است که یک سازمان کارا باید دو الزام متباین دقت و سرعت را آشتی داده و وظایف خود را به نحو مطلوب انجام دهد.

گمرک جمهوری اسلامی ایران در راستای اجرای سیاست های کنترل هوشمند ورود کالا به کشورو به منظور تسریع و شفاف سازی فرآیند واردات تلفن همراه،افزایش دقت در کنترل های گمرکی، اقدام به دریافت شماره شناسه گوشی های وارداتی کرده است. در این راستا کلیه نمایندگان رسمی و ارائه کنندگان کالای تجاری تلفن های همراه در ایران میبایست با شرکت فعال در اجرای این طرح و ارائه پیشنهادات و انتقادات سازنده ، علاوه بر ساده سازی و تسریع در انجام فرآیند های رسمی ورود کالا به کشور ، موجبات جلوگیری از جعل ، تخلف و قاچاق کالا را فراهم نمایند.

شناسه بین المللی تجهیزات موبایل (International Mobile Equipment Identity می باشد. ۱۵ رقمی مختص کلیه دستگاه های موبایل با قابلیت اتصال به شبکه مخابراتی GSM می باشد. در این کد اطلاعات مربوط به : مدل گوشی ، شرکت سازنده ، کشور سازنده و ... وجود داشته و گوشی های تلفن همراه توسط این کد در شبکه های مخابراتی ثبت می شوند.

> روش های دریافت کد شناسه بین المللی تجهیزات موبایل **( IMEI)**: ۱- بر روی بسته بندی دستگاه تلفن همراه ۲- کد IMEI عموماً در زیر باتری موبایل قابل رویت می باشد. ۳- با شماره گیری #۰۶#\* در تلفن همراه کد IMEI نمایش داده می شود.

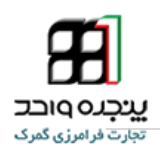

وارد کنندگان می توانند از طریق مراجعه به سامانه پنجره واحد تجارت فرامرزی به آدرس epl.irica.ir علاوه بر ارائه اظهارنامه الکترونیک خود به گمرک ، مراحل مختلف کاری خود را بدون حضور در گمرکات اجرایی پیگیری و اطلاعات مورد نیاز را در اختیار گمرک قرار دهند.

آنچه در ادامه خواهیم دید دستورالعمل نحوه ارسال اطلاعات شناسه بین المللی تجهیزات موبایل(IMEI) از طریق سایت پنجره واحد تجارت فرامرزی در لحظه تنظیم اظهارنامه میباشد.

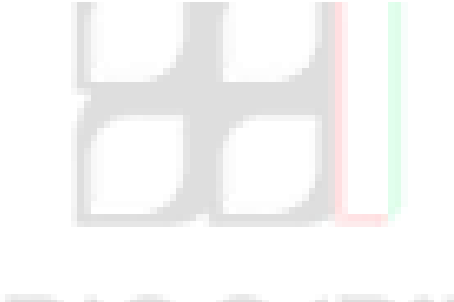

ینچرد و احت تجارت فر امرزی کمرک

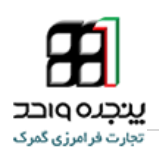

https://epl.irica.ir

## ورود به سامانه پنجره واحد تجارت فرامرزي

در اولین مرحله اظهارکنندگان و صاحبین کالا با نام کاربری خود وارد سامانه پنجره واحد تجارت فرامرزی

### می شوند.

آدرس اینترنتی دسترسی به سامانه بهصورت ذیل است:

 الالتو://epl.irica.gov.ir

 دسترسی به این سامانه از طریق اینترنت و اینترانت گمرک امکان پذیر است.

 المان المان الممان المان المان المان المان المان ا

شكل ۱- سايت پنجره واحد تجارت فرامرزي

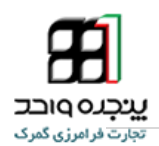

# دور اظهاری واردات

پس از ورود به سامانه پنجره واحد تجارت فرامرزی از منوی کاربری صفحه دوراظهاری واردات را انتخاب

کنید .( شکل شماره ۲ )

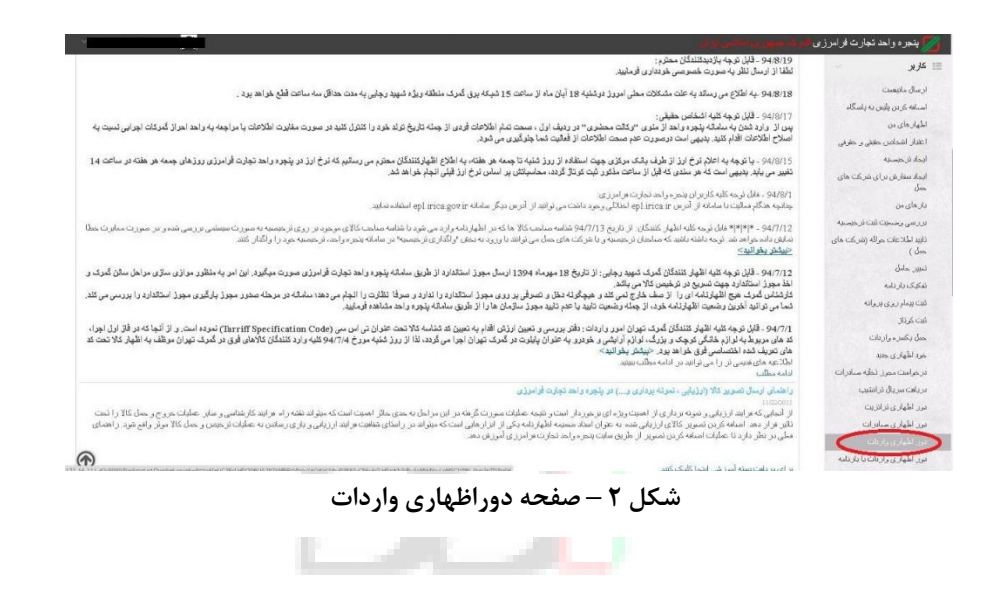

## ورود اطلاعات اظهارنامه

پس از انتخاب صفحه دوراظهاری واردات همچون روال گذشته نسبت به ورود اطلاعات اظهارنامه (مرحله تکمیل اطلاعات اظهارنامه) اقدام کنید. در هنگام ورود اطلاعات به این نکته توجه داشته باشید که تعداد واحد کالا ( باکس ۴۱) نماینده تعداد تلفن همراه اظهار شده میباشد . در ادامه فرایند دوراظهاری پس از تکمیل اطلاعات اظهارنامه از پایین صفحه دکمه ادامه را انتخاب کنید تا به مرحله سوم (ورود اطلاعات کالاها) هدایت شوید.

دور اظهاری واردات 12 10 9 8 7 3 2 صندون محون ورود کلمنین مشاهده و صنعیت اطعار کاربید دیرانی صدور کوناز قو اندن و. تد افغامه ورود آطالاعات کالاها دريانت اطلاعات در ر استای اجرای تجره واحد تجارت فرامزری و طنق مکانات انجام شده با بانک مرکزی شناسه موسوم به شناسه اظهار حمل که در سیستم بانکی انجام می شود بر ای اعاز حطیات اظهار الزامی نمی باشد و تنها برای مسرو بزیرانه لازم و صروری می باشد و طبیعنا مسئولیت اطلاعات مندرج در آن به هیچ عنوان به عهده گمرک جمهوری اسلامی ایران نمی باشد و نما تیت سفارش را خراهند داشت و ننها برای دریاست نسخه کاخلی با دیجنالی بروانه نباز به کنین این محارک خراهند داشت. شکل ۳ – مراحل دوراظهاری واردات

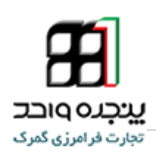

# ارسال اطلاعات IMEI

پس از تکمیل اطلاعات اظهارنامه در صورتیکه کالای اظهار شده در ردیف کالاهای تلفن همراه و موارد مشابه باشد، میبایست در مرحله سوم نسبت به بارگذاری فایل اطلاعات IMEI اقدام کنید.(شکل شماره ۴) پس از بازگذاری اطلاعات مورد نیاز در مرحله سوم و انتخاب دکمه ادامه در پایین صفحه ، فرایند دوراظهاری را همچون روال ادامه دهید.

|                       |                                 |                                 |                       |                     |                                  |                            |                             |                                    |                            | ی ـ گام 3                                                     | ≡دور اظهاري وارداد                      |
|-----------------------|---------------------------------|---------------------------------|-----------------------|---------------------|----------------------------------|----------------------------|-----------------------------|------------------------------------|----------------------------|---------------------------------------------------------------|-----------------------------------------|
| 12<br>اندام<br>فرايند | مىدور<br>محور<br>ورود<br>كامبون | 10<br>مشاهده<br>وهمین<br>آطلهار | 9<br>مىلىرى<br>كونلار | 8<br>ئايىد<br>نھائى | ورانين و<br>نواستامه<br>نواستامه | 6<br>ارزاقہ ی<br>مورد دہار | 5<br>اصافه<br>کردن<br>مدارک | 4<br>مشاهد ی<br>اطلاعات<br>داردامه | دی<br>اطلاحات<br>کالاها    | وی<br>ایک تکسلی<br>انگهار<br>انگهار                           | ریامت<br>مریامت<br>اخلاحات<br>از شنارهن |
|                       |                                 |                                 |                       |                     |                                  |                            |                             | 300                                | ماره 1 نىزىغە 09090<br>اەر | مربوط به ظم کالای ش<br>No file chosen <u>Ct</u><br>lie chosen | غابل بارکد<br>hoose File                |
|                       |                                 |                                 |                       |                     |                                  |                            |                             | 300                                | سی<br>مارہ 2 نیریہ 09090   | مربوط به ظم کالای ش<br>No file chosen Ct                      | مایل باز کد<br>hoose File 🧲             |
|                       |                                 |                                 |                       |                     |                                  |                            |                             |                                    | الله ک                     | € بارگشت                                                      |                                         |

شکل ۴- صفحه بارگذاری فایل اطلاعات IMEI

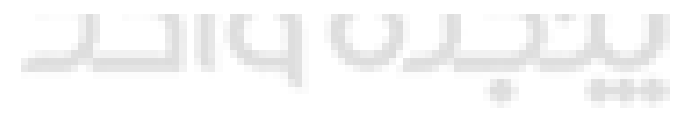

نکاتی در رابطه با بارگذاری فایل اطلاعات IMEI :

- فایل مربوطه میبایست از خروجی های نرم افزار Microsoft Excel با فرمت <u>XLSX</u>. یا <u>CSV</u>
   باشد.
- کدهای IMEI به ترتیب در اولین ستون (ستون A) و به ازای هر سطر تنها یک کد IMEI قرار داده شود. به عبارت دیگر کدهای مربوطه در ستون A به صورت عمودی به نحوی که در هر سلول تنها یک کد قرار داده شود.
- تعداد کد IMEI موجود در فایل بارگذاری شده با تعداد واحد کالای اظهار شده(باکس ۴۱) در مرحله دوم برابر باشد.

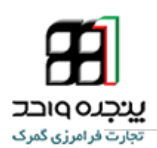

## نحوه ورود امن به سایت پنجره واحد تجارت فرامرزی

روش ورود امن برای امنیت بیشتر و حفاظت از نام کاربری شما عرضه شده است،با استفاده از ورود امن میتوانید امنیت حساب کاربری خودتان در سامانه پنجره واحد تجارت فرامرزی را افزایش دهید. نحوه ورود امن به این صورت است که هر گاه با نام کابری خود در سایت پنجره واحد وارد می شوید، رمز عبور دومی هم از شما میخواهد، این رمز عبور دوم در برنامه Google Authenticator، به صورت آفلاین در گوشی شما ساخته می شود و برای ورود و استفاده از خدمات سامانه پنجره واحد می بایست آن را وارد کنید.

در ادامه به شرح نحوی راه اندازی و کار ب<mark>ا ر</mark>ود امن خواهیم پرداخت.

۵-۱ - دریافت و نصب برنامه Google Authenticator در گوشی هوشمند

این امکان در حال حاضر برای دارندگان تلفنهای هوشمند (شامل دستگاههای اندرویدی، iPhone، iPad، iPad و BlackBerry) استفاده می کنند فراهم می باشد. برای این منظور در ابتدا نرم افزار Google Authenticator را بر روی گوشی خود نصب نمایید.

برای نصب این برنامه در گوشی خود نام برنامه را در Market گوشی جستجو و نصب کنید.

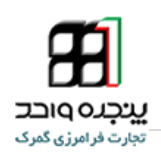

۵-۲- رفتن به پرفایل من و تائید ورود دومرحله ای

پس از ورود در گوشه سمت چپ بالا نام و مشخصات خود را رویت میکنید، بر روی مشخصات خود کلیک کرده تا منوی مربوط باز شود بعد بر روی گزینه «*پروفایل من*» کلیک کنید.

| یکان قرار گیری نام و کد ملی →                   | 1                                                                                                    | رک جمهوری اسلامی ایران                                                         | 🗾 پنجرہ واحد تجارت فراہرزی 🗛                                                                                            |
|-------------------------------------------------|----------------------------------------------------------------------------------------------------|--------------------------------------------------------------------------------|----------------------------------------------------------------------------------------------------|
| الله بروفایل من<br>الله تمام صفحه               |                                                                                                    | دلشبورد                                                                        | جىئچى                                                                                                    |
| ب <sup>م</sup> خروج                             |                                                                                                    | اطلاعیه ها<br>۱-۱/۶۳۰-۱۵                                                       | 🖌 داشبورد                                                                                                    |
|                                                 | نگ آبی مشخص شده اند»<br>ا                                                                                                    | »اطلاعیه های منقضی شده با ر                                                    | 📰 کاربر >                                                                                                    |
|                                                 | دره واحد تجارت فرامزری:<br>س eplirica ir اختلائی وجود داشت می توانید از آدرس دیگر سامانه eplirica.govir استفاده نمایید.<br>                                          | ۹۳/۷/۱ – فابل توجه کلیه کاربران پن<br>چنانچه هنگام فعالیت با سامانه از آدرس    |                                                                                                    |
|                                                 | شکل ۲ – صفحه داشبورد<br>پروفایل هن<br>ماره یای<br>میاد کار<br>بیت اکترونکی<br>بیت اکترونکی<br>درس<br>درس<br>در عور قبلی<br>در عور درید<br>در عور درید<br>در عور درید | <i>ایل من» صفحه</i><br>۱ » باز میشود،<br>د دو مرحله ای<br>1 Google Aut<br>نید. | پس از کلیک بر « <i>پرف</i><br>پرفایل من « شکل •<br>برای فعال کردن ورو<br><b>henticator</b> برنامه<br>در گوشی خود باز کن |
| ناده ش د(در صورت تایید دیگر امکان ورود یک<br>د) |                                                                                                    |                                                                                |                                                                                                    |

شکل۲ - پرفایل من

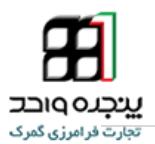

- ۵-۳- فعال کردن کد امنیتی با استفاده از اسکن بارکد
- ۱- برای اجرای Google Authenticator بر روی آیکن ان کلیک کنید.

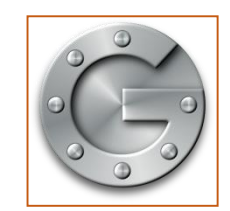

شکل ۳ – آیکن برنامه گوگل ادونستور

 ۲- برای اضافه کردن نام کاربریتان از دو روش می توانید استفاده کنید روشی که در حال حاضر فعال است روش استفاده از اسکن بارکد موجود در پرفایل است، برای این کار در دستگاه های اپل «+» و در دستگاهای اندروید بر روی اندروید بر روی «:» کلیک کنید و تنظیم حساب را انتخاب کنید.

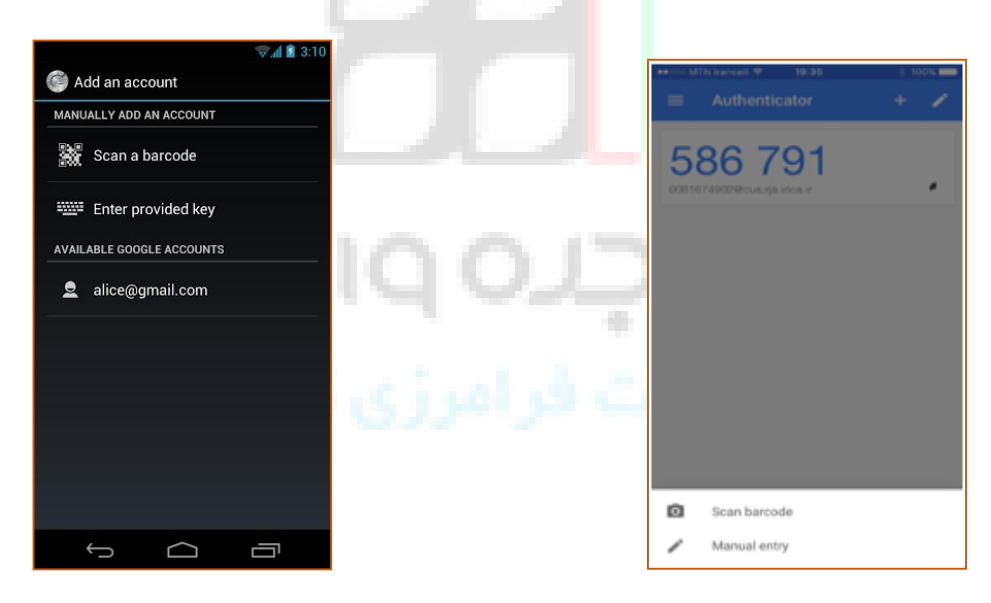

شکل۴ – صفحه اجرا شدن برنامه در اندروید

شکل ۵ -صفحه اجرا شده در دستگاه آیفن

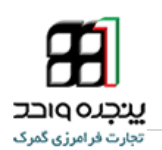

- در دستگاه اپل در پایین صفحه مطابق «<sup>شکل ۵</sup>» و در دستگاه اندروید در صفحه باز شده مطابق «<sup>شکل ع</sup>» بر روی بر روی scan barcode یا اسکن بار کد کلیک کنید.
  - ۴- بارکد در پایین پرو فایل من را جلوی دربین نگه داریت تا اسکن شود.

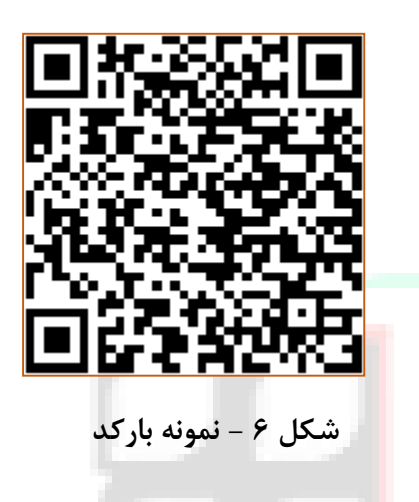

نکته ۲: در صورت نصب نبود بر<mark>نا</mark>مه بارکد خوان برنامه از شما درخواست میکند تا بارکد خوان را نصب کنید.

۵- بعد از اسکن صحفه شکل های زیر باز میشود کد امنیتی را در
 قسمت خواسته شده در سامانه وارد کنید تایید کامل انجام گیرد.

نکته ۳: بسیار مهم است که بدانید که تولید کد این برنامه به صورت آفلاین بود و مبنای کار آن تاریخ و ساعت دستگاه همراه شما میباشد لازم به یاداوری است که اگر ساعت و تاریخ همراه شما با ساعت و تاریخ سامانه یکی نباشد کد ورود شما معتبر نخواهد بود و شما قادر به ورود به سیستم نخواهید بود.

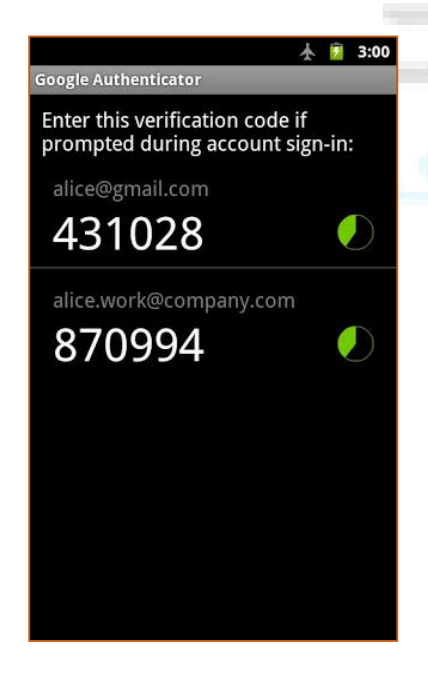

شکل ۷ – صفحه مربوط به کد امنیتی در دستگاه همراه شما

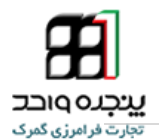

 ۶- در جهت اتمام فرایند فعال سازی ورود دو مرحله ای (ورود امن) باید بر روی متن « بارکد مشاهده و استفاده ش د(در صورت تایید دیگر امکان ورود یک مرحله ای نخواهد بود) » کلیک
 کنید و دکمه «کاملا اطمینان دارم» فعال سازی را نهای کنید.

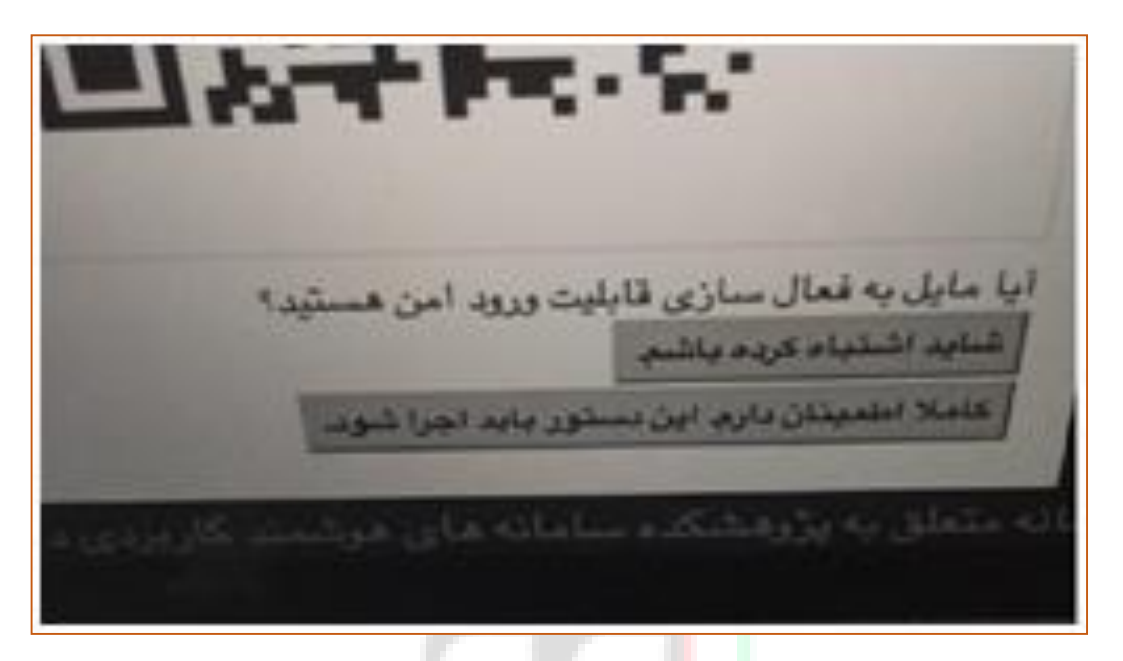

<mark>ش</mark>کل ۸ – نهایی سازی فرایند

از این به بعد ورود شما فقط با داشتن کد امن امکان پذیر خواهد بود.

نکته ۴: بعد از تایید یک نسخه از بارکد پرفایل شما پرینت میشود آن را در جایی امن نزد خود نگهدارید، در صورت مفقود شدن یا خرابی دسگاه همراه شما با این بارکد امکان فعال سازی دوبارع برنامه Google Authenticator به راحتی وجود خواهد داشت در صودت مفقود شدن بارکد برای دریافت مججد آن باید به نزدیک ترین گمرک مراجعه فرمایید.

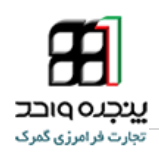

۵-۶- ورود به سیستم با استفاده از کد امن

بعد از فعال سازی کد امن برای ورود باید هر سه گزینه «نام کاربری»، «کلمه عبور» و «کد امنیتی» را تکمیل کنید.

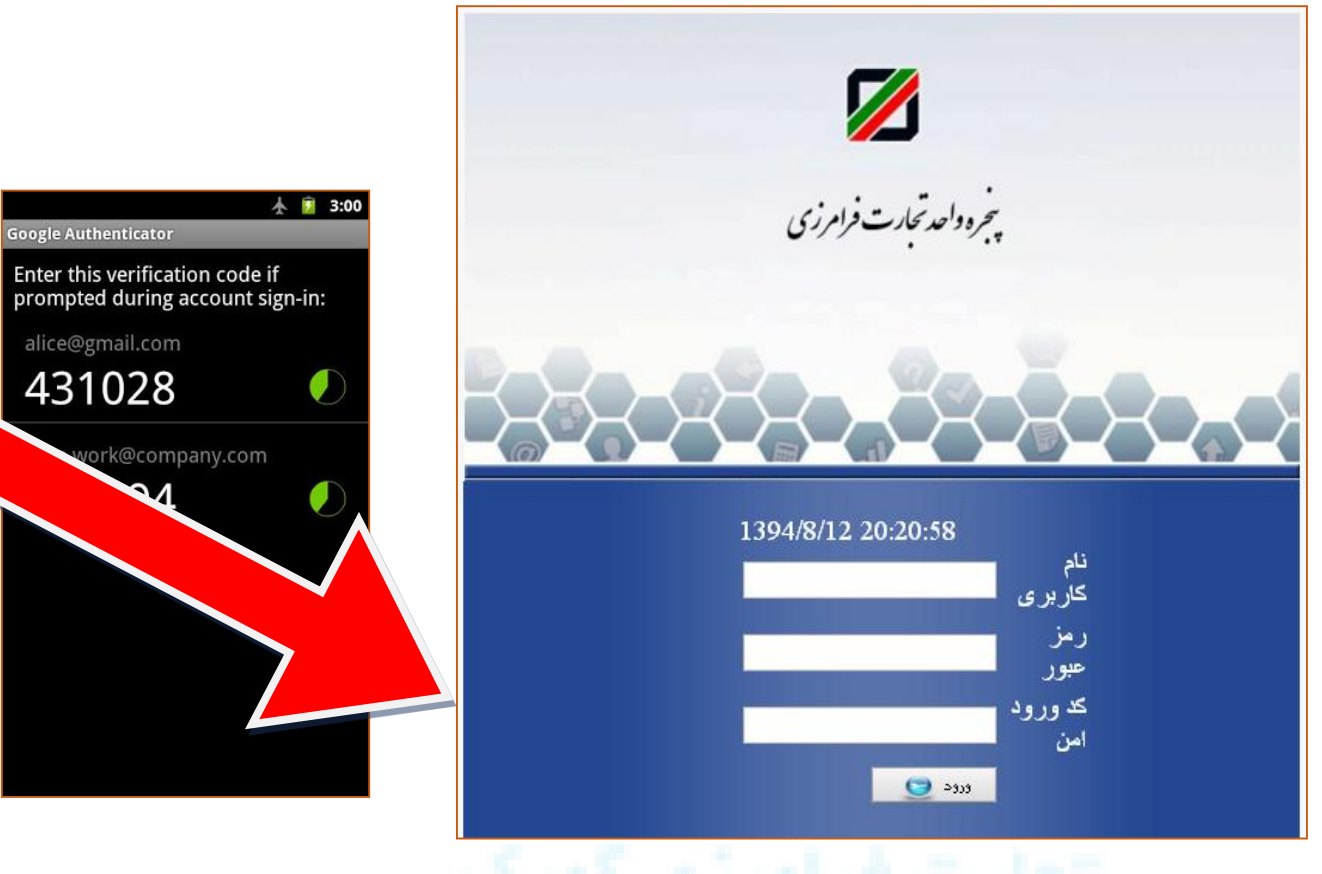

شکل ۹ - نحوه ورود امن به سامانه پنجره تجارت فرامرزی

کد ملی و رمز عبور خود را وارد کنید و کد امنیتی را از درون برنامه «Google Authenticator » در تلفن هوشمند را رویت کرده و آن را در قیمت کد امن ورود وارد کنید.

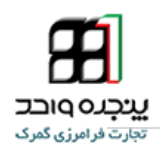

#### ۶ پرسشهای متداول

۸ مرورگر مناسب برای استفاده از این نرمافزار کدام است؟

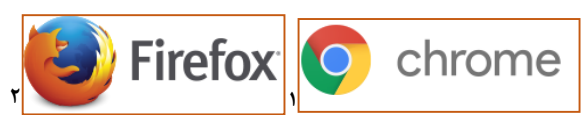

برای استفاده از این نرمافزار، بهتر است که از نرمافزار chrome استفاده شود. البته هشداری در این زمینه در آدرس سامانه گمرک الکترونیکی قرار دادهشده است.

| Firefox http://epl.irica.ir/?2      | +                                                                                                    |                                                                   |
|-------------------------------------|----------------------------------------------------------------------------------------------------|-------------------------------------------------------------------|
| epl.irica.ir/?2                     | ☆ マ C ) 🔞 - 007040                                                                                                | 8831AAb 🔎 🖬 👻 🗍                                                   |
| 🔎 هادی آگاهی (۰۰۷۰۴۰۸۸۳۱) 🗸         |                                                                                                    | 🗾 📶 ساهانه هوشهند ورود و خروج کالا 🕏                              |
| ¢                                   | دورلظهاری ولردات                                                                                                  | الله مستجور<br>مستجور                                             |
|                                     | • قوجه!<br>برای مشاهده بدون اشکال سایت و مخصوصا پرینت صحیح فرم ها، از <b>مرورگر کروم (Chrome)</b> استفاده نمایید. | داشبورد دیریت کاربران                                             |
| ~                                   | ≣ فۇر اھېرىي رىلىلىتىكارد (                                                                                       | 🖬 کاربر 🗧                                                         |
| ه<br>نوانین و توافقنامه تایید نهایی | ۲ ۴ ۴ ۲<br>دریافت اطلاعات پرینت برگه پیش تکمیل اطلاعات اضافه کردن<br>۱: ثبتانش اطلعا مدارک                        | اظهارهای من<br>بارهای من<br>خود اظهاری جدید<br>دور اظهاری ترانزیت |
|                                     |                                                                                                    | دوراظهاری واردات<br>راهنما<br>صفحهی اصلی کارمندان                 |
| ~                                   | دریافت اطلاعات از ثبتارش                                                                                          | وكالت<br>سابت فيد إفايام مام قرا                                  |

شکل ۱۰ – صفحه دور اظهاری واردات که در برنامه Firefox بازشده است

<sup>`-</sup> https://www.mozilla.org/fa/firefox/new/

۲ - https://www.google.com/intl/fa/chrome/browser/desktop/ IAIS\_PG\_۱۰۰۰

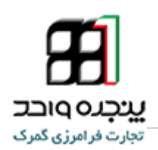

۲- چگونه رمز عبور خود را تغییر دهم؟

شما می توانید با کلیک روی نام خود در بالای صفحه سمت چپ، و انتخاب گزینه پروفایل من، به بخش مدیریت مشخصات کاربری خود وارد شوید و رمز عبور خود را تغییر دهید.

| eplinicair/280logout=tru x New Tab x                    |                                      |                                                           |  |  |  |
|---------------------------------------------------------|--------------------------------------|-----------------------------------------------------------|--|--|--|
| ← → C [] epl.irica.ir/?2&logout=true                    |                                      | Q දූ 🗄                                                    |  |  |  |
| P Do you want Google Chrome to save your password       | d? Save password Never for this site | ×                                                         |  |  |  |
| کاربر آزمایشی (۱۲۳۴۵۶۷۸۹) 🗸                             | ران                                  | 着 🌌 ساهانه هوشمند ورود و خروج کالا گهرک جمهوری اسلامی ایو |  |  |  |
| 🚨 پروفایل من                                            |                                      |                                                           |  |  |  |
| تمام صفحه                                               |                                      | پروقایل هن<br>منبر ا                                      |  |  |  |
| پ <sup>م</sup> خروج                                     | ایشی<br>۱۲۳۱                         | ≡ ا% داشیورد نام کاربر آزه<br>شماره ی ملی ۲۵۶۷۸۹          |  |  |  |
|                                                         |                                      | 📰 کاربر > پست الکترونیکی                                  |  |  |  |
|                                                         |                                      | شماره ی تلفن                                              |  |  |  |
|                                                         |                                      | آدرس                                                      |  |  |  |
|                                                         |                                      | تغيير مشخصات                                              |  |  |  |
|                                                         |                                      | رمز عبور قبلی                                             |  |  |  |
|                                                         |                                      | رمز عبور جدید                                             |  |  |  |
|                                                         |                                      | تکرار رمز عبور جدید                                       |  |  |  |
|                                                         |                                      | تنيير رمز                                                 |  |  |  |
| epl.irica.ir/?2-1.ILinkListener-editProfile&logout=true |                                      |                                                           |  |  |  |

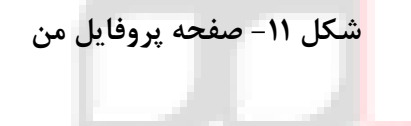

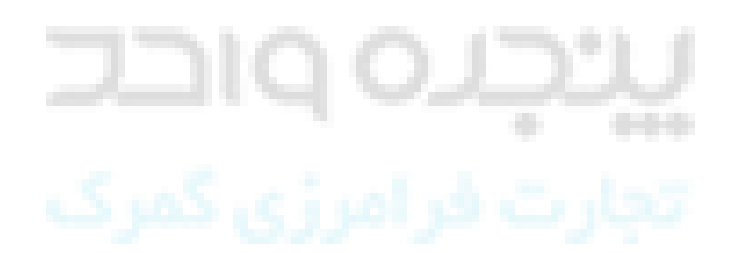

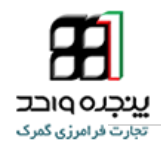

۳- گاهی در انجام فرایندها خطا «عدم امکان ثبت؛ اشـکال در دریافت اطلاعات » ظاهر می شود. در
 ۱ین شرایط باید چه کاری انجام دهم؟

در زمان مواجه با این خطا با پشتیبانی سامانه تماس حاصل کرد و مشکل را به اطلاع آنها برسانید.

۴- چگونه می توان فایل های مربوط به آموزش نرمافزار را دریافت کرد؟ پس از ورود به سامانه گمرک الکترونیکی به آدرس epl.irica.ir، در قسمت داشرود، می توانید فایل نوشتاری با فرمت pdf را از لینک مر تبط دریافت نمایید. همچنین، برای افرادی که از اینترنت پرسرعت استفاده می کنند، فایل آموزشی تصویری در سایت قرار داده شده است که کاربران محترم می توانند برای آموزش چندرسانه ای از آن استفاده کنند.

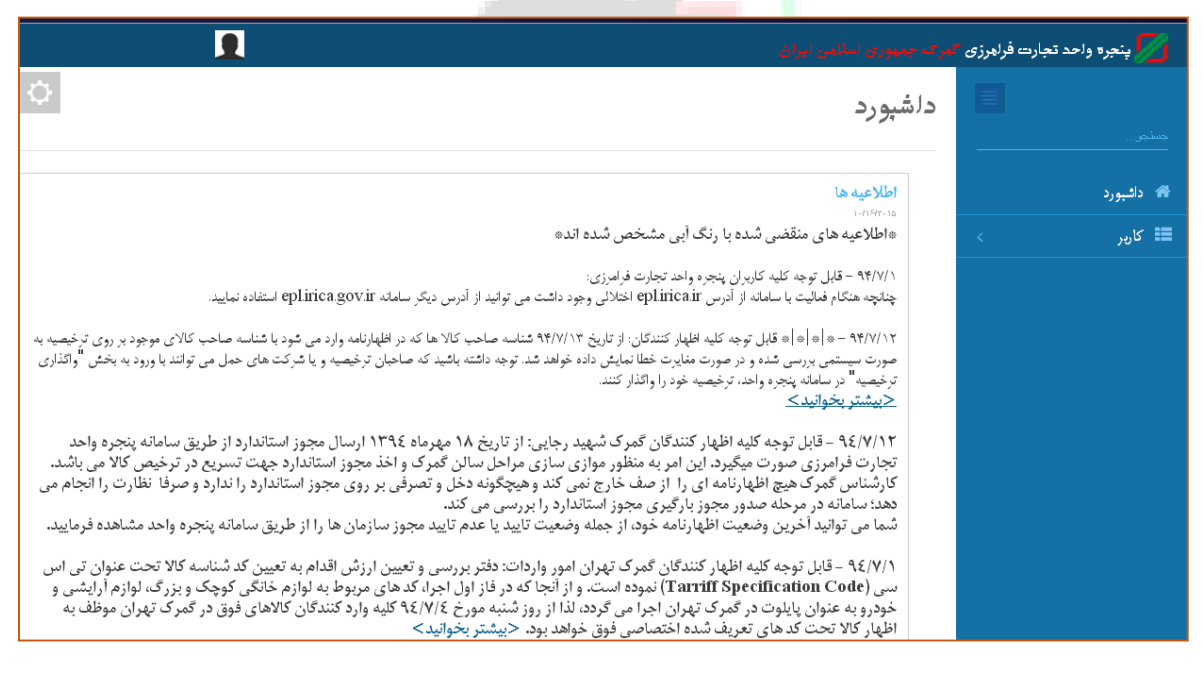

شکل ۱۲ - صفحه داشبورد پنجره واحد تجارت فرامرزی

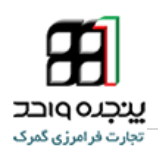

۷ تماس با پشتیبانی سامانه

منتظر انتقادات و پیشنهادات شما از طریق وبلاگ eplirica.blog.ir هستیم.

#### شماره تلفن میز خدمت برای پاسخگویی به سؤالات شما

•21778•224

#### • 7888019971

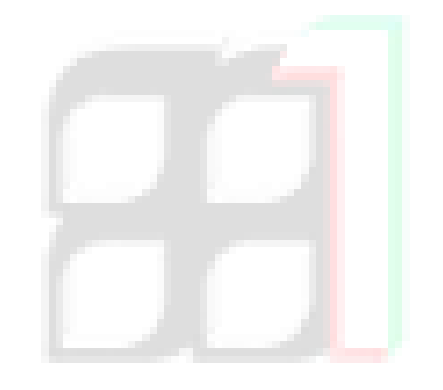

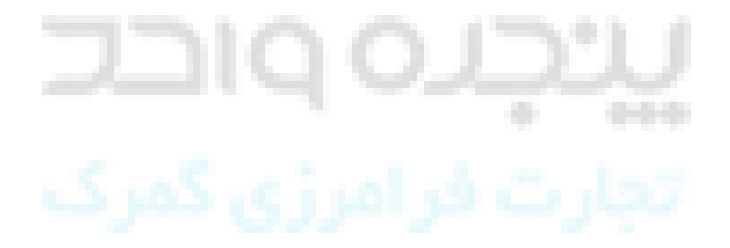